## Trauma Telemedicine Procedural Overview

- 1. Transfer Center receives call from outside hospital and determines if telemedicine is requested
- 2. Transfer Center establishes 3-way call between the Trauma Attending, Transfer Center and outside hospital
- 3. Trauma Attending exits the call and calls the outside hospital via Jabber
  - a. If you are unable to connect via Jabber, call the Transfer Center 1-866-464-5449 and request to be re-connected with the outside hospital via telephone
  - b. E-mail Trauma Services with details of issue for follow-up with IMT
- 4. Trauma Attending views the patient and speaks with the patient via telemedicine cart
- 5. Trauma Attending discusses the case with the ED provider at the outside hospital and makes treatment & transfer recommendations
- 6. Images transmitted from the outside hospital are viewed in SynTemp
- 7. Trauma Attending disconnects from the telemedicine call
- 8. Trauma Attending documents the encounter in Epic
  - a. Patient Station
  - b. Select Appointment with Upstate Transfer Center as the Location
  - c. Notes
  - d. New Note
  - e. Type Consults
  - f. Service Tele Trauma
- 9. Route the note to the outside hospital
  - a. Notes
  - b. Highlight note to send
  - c. Click Route
  - d. Search all contacts type hospital name and click Add
  - e. Verify hospital name and click Send
- 10. Enter charge for the encounter using the GT modifier
- 11. Contact the Transfer Center to advise them of the status of patient (no transfer, transfer to Upstate ED, transfer to Upstate inpatient unit)
- 12. Trauma Activations will be paged when the outside hospital calls with their nurse-to-nurse report